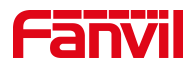

# 话机查看软硬件版本

版本: <1.1>

发布日期: <2020/11/13>

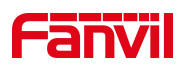

# 目录

| 1. | 介绍              | 1 |
|----|-----------------|---|
|    | 1.1. 概述         | 1 |
|    | 1.2. 适用型号       | 1 |
|    | 1.3. 前提准备工具     | 1 |
|    | 1.4. 话机、电脑连接示意图 | 1 |
| 2. | 介绍              | 2 |
|    | 2.1.方法一: 网页查看   | 2 |
|    | 2.2.方法二: 话机上查看  | 3 |

深圳方位通讯科技有限公司

地址:深圳市新安街道洪浪北二路稻兴环球科创中心A座10层 座机:+86-755-2640-2199 邮箱:sales.cn@fanvil.com www.fanvil.com.cn

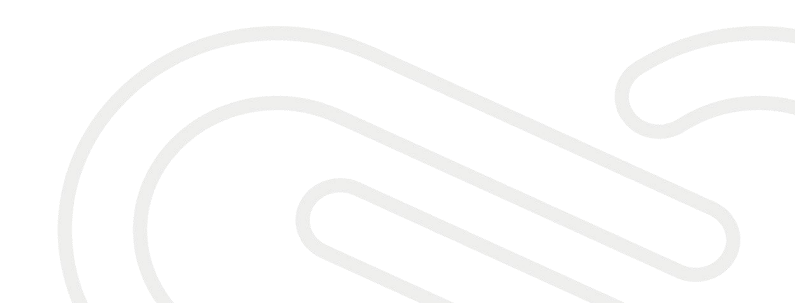

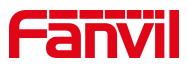

# **1.** 介绍

# 1.1. 概述

查看话机当前的软硬件版本

# 1.2. 适用型号

方位话机的所有型号

# 1.3. 前提准备工具

- ① Fanvil 话机一台,并把话机接入到交换机下,能获取到 IP 地址。
- ② 调试电脑一台,并把电脑接入到交换机下,保证电脑与话机之前网络是互通。

## 1.4. 话机、电脑连接示意图

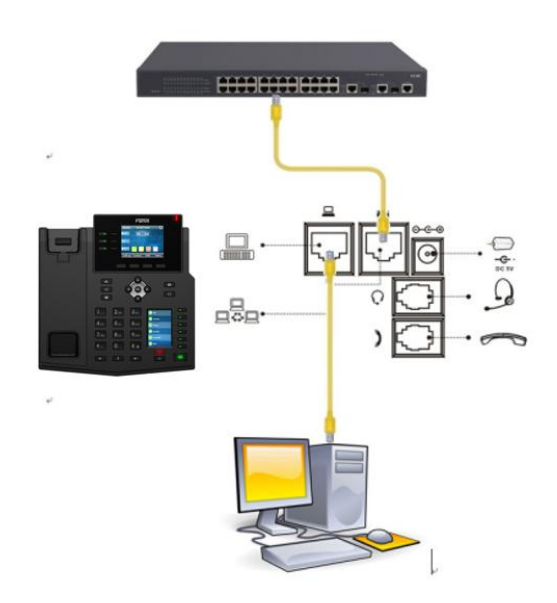

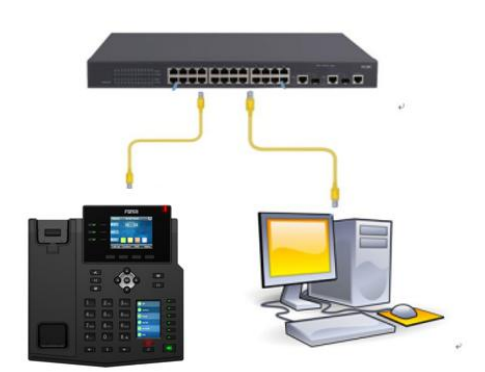

#### 深圳方位通讯科技有限公司

地址:深圳市新安街道洗浪北二路稻兴环球科创中心A座10层 座机:+86-755-2640-2199 邮箱:sales.cn@fanvil.com www.fanvil.com.cn

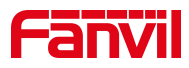

# **2**. 介绍

# 2.1. 方法一: 网页查看

- 1、查看话机的 IP 地址
- 点击"菜单"---"状态"查看话机的 IP 地址

| ▲ 网络       | 设备       | 帐户        | 网管登  | Þ |  |  |  |
|------------|----------|-----------|------|---|--|--|--|
| 1. Vlan Id |          | 无         |      |   |  |  |  |
| 2. 模式      |          | DHCP/IPv4 |      |   |  |  |  |
| 3. IPv4    |          | 172.18    | 7.26 |   |  |  |  |
| 话机的II      | ▼话机的IP地址 |           |      |   |  |  |  |
| 返回         |          |           |      |   |  |  |  |

2、登入话机的 WEB 界面

电脑打开浏览器,在"地址栏"输入话机的 IP 地址

|       | S Login                         | ×                      | +                 |        |            |        |                           |
|-------|---------------------------------|------------------------|-------------------|--------|------------|--------|---------------------------|
|       | $\leftrightarrow \rightarrow G$ | ▲ 不安全   172.18.7       | 7.26              | →在浏览器的 | 1地址栏输入话    | 机的IP地址 |                           |
|       |                                 |                        |                   |        |            |        |                           |
|       |                                 |                        |                   |        |            |        |                           |
|       |                                 |                        |                   |        |            |        |                           |
|       |                                 |                        |                   |        |            |        |                           |
|       |                                 |                        |                   |        |            |        |                           |
|       |                                 |                        |                   |        |            |        |                           |
|       |                                 |                        |                   |        |            |        |                           |
|       |                                 |                        |                   |        |            |        |                           |
|       |                                 |                        |                   |        | 用户:        | [      | →<br>輸入账号和密码<br>野は都是admin |
|       |                                 |                        |                   |        | 密码:<br>语言· |        |                           |
|       |                                 |                        |                   |        |            | 登录     |                           |
|       |                                 |                        |                   |        |            |        |                           |
|       |                                 |                        |                   |        |            |        |                           |
| 深圳    | 方位通讯                            | 科技有限公司                 | ]                 |        |            |        |                           |
| 地址:深圳 | 圳市新安街道洪浪北:                      | 二路稻兴环球科创中心A座10层        |                   |        |            |        |                           |
| 座机:+8 | 86-755-2640-2199                | 邮箱:sales.cn@fanvil.com | www.fanvil.com.cn |        |            |        |                           |

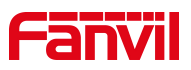

### 3、查看当前软件或者硬件版本

在网页中登录话机,选择"**系统**" -- "信息" ,在<mark>系统信息栏</mark>即可查看

| Fanvil  |                              |      |         | 正在使用                       | 1默认密码,请更 | 更换 <sup>中文</sup> |  |  |
|---------|------------------------------|------|---------|----------------------------|----------|------------------|--|--|
| 🗮 X4U 📰 | -                            |      |         |                            |          | _                |  |  |
|         | 信息                           | 用户配置 | 系統配置    | 升级                         | 自动部署     | 辅助工具             |  |  |
| > 系统    | ②点击信息                        |      |         |                            |          |                  |  |  |
|         | ①点击系统                        |      |         |                            |          |                  |  |  |
| > 网络    | 系统信息 🕜                       |      |         |                            |          |                  |  |  |
|         |                              |      | X4U     | _                          |          |                  |  |  |
| ) 线路    | 硬件版本:                        |      | V1.0    | /1.0                       |          |                  |  |  |
|         | 软件版本:                        |      | 2.4.2   | ③查看诘机的软硬件版本                |          |                  |  |  |
| 、由洋沿岸   | 运行时间:                        |      | 00:27:  | : 54                       |          |                  |  |  |
|         | VLAN速率:                      |      |         |                            |          |                  |  |  |
|         | 内存信息:                        |      | ROM: 20 | D.2/128(M) RAM: 14.8/51(M) |          |                  |  |  |
| * 电话中   | 系统时间: 2021-8-10 15:42 (SNTP) |      |         |                            |          |                  |  |  |
| > 通话记录  | 网络 🕜                         |      |         |                            |          |                  |  |  |
|         | WAN                          |      |         |                            |          |                  |  |  |
| > 快捷键   | 连网方式:                        |      | DHCP    |                            |          |                  |  |  |
|         | Mac地址: 0c:38:3e:42:a2:df     |      |         |                            |          |                  |  |  |
| > 应用    | IPv4                         |      |         |                            |          |                  |  |  |

# 2.2. 方法二: 话机上查看

1、点击菜单

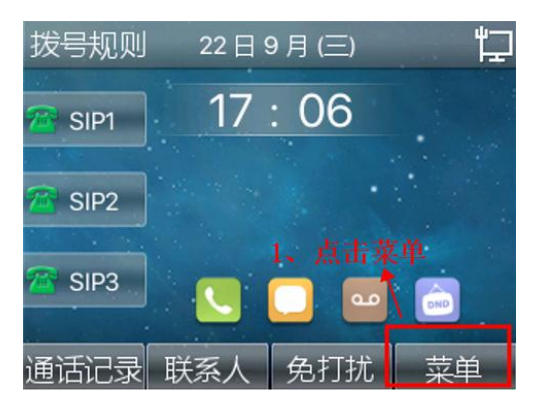

2、点击状态

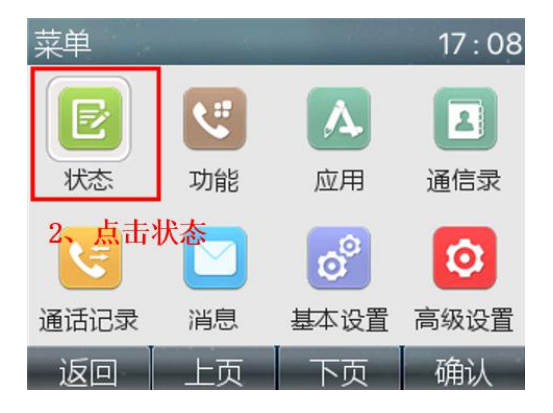

### 深圳方位通讯科技有限公司

地址:深圳市新安街道洪浪北二路稻兴环球科创中心A座10层 座机:+86-755-2640-2199 邮箱:sales.cn@fanvil.com www.fanvil.com.cn

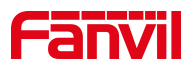

3、当前软件或者硬件版本

| K | 网络                                    | 设备   | 帐户                            | 网管登 ▶ |  |  |  |
|---|---------------------------------------|------|-------------------------------|-------|--|--|--|
|   | 1. MAC<br><mark>3、查看</mark><br>2. 产品名 | 舌机的软 | 0C-38-3E-42-A2<br>硬件版本<br>X4U |       |  |  |  |
|   | 3. 硬件版                                | 4    | V1.0                          |       |  |  |  |
|   | 4.软件版                                 | 4    | 2.4.2                         |       |  |  |  |
| ľ | 5. RAM                                |      | 17.0/51(M)                    |       |  |  |  |
|   | 返回                                    |      |                               |       |  |  |  |

深圳方位通讯科技有限公司

地址:深圳市新安街道洪浪北二路稻兴环球科创中心A座10层 座机:+86-755-2640-2199 邮箱:sales.cn@fanvil.com www.fanvil.com.cn